## Authentification multifacteur – Processus de connexion

- <complex-block><complex-block><complex-block>
- 2. Entrer l'adresse électronique au dossier (votre adresse personnel à votre dossier au RH) :

| 👷 mozaïk                 | En Se connecter |
|--------------------------|-----------------|
| Se connecter             |                 |
| Adresse courriel         |                 |
| Créer un nouveau compte? |                 |
| Suivant                  |                 |

## Aller à la <u>page suivante</u> pour utiliser un partenaire de connexion ou à la <u>page 4</u> pour utiliser un compte local

i.

- 3. Connexion avec les *partenaires de connexion* (l'adresse doit être celle dans votre dossier) :
  - a. Vous pourrez vous connecter avec un ou plusieurs fournisseurs d'identité :

Vous serez invité à **choisir un fournisseur d'identité** et à indiquer votre code d'utilisateur de la plateforme :

| e connecter                            |    |         |                 |  |
|----------------------------------------|----|---------|-----------------|--|
| Connectez-vous avec votre compte local | ou | Connect | tez-vous avec   |  |
| dresse de courriel                     |    |         | Microsoft       |  |
|                                        |    | G       | Google          |  |
| vot de passe                           |    | f       | Facebook        |  |
| Mémoriser mes infos?                   |    | in      | LinkedIn        |  |
| Se connecter                           |    | ŧ.      | Apple           |  |
|                                        |    |         | Portail Parents |  |

ii. Par exemple, en indiquant son identifiant Apple :

| Identifiant A | pple                                                   | Se come               |
|---------------|--------------------------------------------------------|-----------------------|
|               |                                                        |                       |
|               | <b>(</b>                                               |                       |
|               |                                                        |                       |
|               | Utilisez votre identifiant Apple pour vous connecter a | Tapp Mozaik Acces Dev |
|               | Identifiant Apple                                      |                       |
|               | Identifiant Apple ou mot de passe oubli                | 1 T T                 |
|               | £3                                                     |                       |
|               | En configurant Connexion avec Apple, des infor         | appareil              |

iii. Entrer le **mot de passe** associé à ce compte.

| Utilisez votr                          | Horitinant Apple pour vous connecter a rapp Mozaik Acce |
|----------------------------------------|---------------------------------------------------------|
|                                        | identmant Apple                                         |
|                                        | Mot de passe                                            |
|                                        | Identifiant Apple ou mot de passe oublié ? 🤊            |
| Entrer le co                           | <b>ode</b> reçu par courriel ou par message t           |
| Entrer le co                           | <b>ode</b> reçu par courriel ou par message t           |
| Entrer le co                           | <b>ode</b> reçu par courriel ou par message t           |
| Entrer le co<br>e<br>Identifiant Apple | ode reçu par courriel ou par message t                  |
| Entrer le co                           | ode reçu par courriel ou par message f                  |
| Entrer le C(                           | ode reçu par courriel ou par message f                  |
| Entrer le Co                           | ode reçu par courriel ou par message 1                  |

v. Indiquer s'il faut partager ou masquer une adresse électronique.

| Identifiant Apple |                                                                     | Concecté en tant que |
|-------------------|---------------------------------------------------------------------|----------------------|
|                   | Créez un compte pour l'app Mozaik en utilisant votre identifi       | ant Apple            |
|                   | NCM                                                                 | Modifier -           |
|                   | E-MAIL<br>Partager mon adresse e-mail<br>Masquer mon adresse e-mail |                      |
|                   | Annuler Continuer                                                   |                      |

vi. Accepter les conditions d'utilisation

| 🚜 mozaïk                                                                                                    | (in <b>2</b> •                                                                                                    |
|----------------------------------------------------------------------------------------------------|----------------------------------------------------------------------------------------------------|
| -                                                                                                    |                                                                                                    |
| Paie - Candidatures Internet                                                                                                    | demande votre autorisation                                                                                                    |
| J'autorise l'accès aux données suivantes :                                                                                                    |                                                                                                    |
| 🕏 Mon identifiant d'utilisateur                                                                                                    |                                                                                                    |
| 🔮 Mon profil d'utilisateur (nom, prénom)                                                                                                    |                                                                                                    |
| Mémoriser mes choix                                                                                                    |                                                                                                    |
| Une fois les autorisations accordées, il vous s<br>https://identityproviderint.devmozportail.ca/<br>Conditions d'utilisation                                                                                                    | era possible de les modifier en visitant le<br>applications.                                                                                                    |
| En cliquant sur le bouton « Autoriser » ci-desso                                                                                                    | jus:                                                                                                    |
| <ul> <li>vous autorisez la GRICS à transférer à l'appli<br/>aux Conditions d'utilisation spécifiques pou<br/>Mozaik que vous acceptez également. Cette<br/>révoquée.</li> </ul>                                                              | cation mentionnée ci-dessus toutes les données indiquées conformément<br>r le module de gestion des consentements de la Plateforme d'identité<br>autorisation sera valable tant et aussi longtemps que vous ne l'aurez pas                                                                                      |
| <ul> <li>vous autorisez cette application à utiliser les<br/>confidentialité propres à celle-ci.</li> </ul>                                                                                                    | données selon les conditions d'utilisation et de la politique de                                                                                                    |
| Ne donnez votre autorisation que si vous faite<br>aucunement liée à la GRICS, qui ne pourra pas<br>données auront été transmises. À cet effet, vo<br>données par cette application tant qu'elles son<br>d'utilisation mentionnées ci-dessus. | s confiance à cette application. Vous comprenez que cette application n'est<br>contrôler l'utilisation de vos données par celle-ci, une fois que vos<br>us dégages la GRICS de toute responsabilité quant à l'utilisation de vos<br>it transmises en conformité avec la présente autorisation et ses conditions |
| J'ai lu et j'accepte les conditions d'utilisatio                                                                                                    | n                                                                                                    |
| Autoriser Refuser cette demande                                                                                                    |                                                                                                    |

- 4. Vous pouvez choisir de vous créer un *<u>compte local</u>* plutôt que de vous identifiez avec un des fournisseurs d'identité :
  - a. Entrer deux fois le nouveau mot de passe désiré pour ce compte.

| 🗶 mozaïk                               | En Se connecter |
|----------------------------------------|-----------------|
| Retour                                 |                 |
| Créer votre compte Adresse de courriel |                 |
| Mot de passe                           |                 |
| Confirmation du mot de passe           |                 |
| Enregistrer                            |                 |

- b. En cliquant sur le bouton **Enregistrer**, un courriel de vérification sera acheminé. Il faudra suivre les indications de ce courriel.
- c. Finaliser son authentification en saisissant à nouveau l'adresse électronique.

| Finaliser l'authentification                                                                                                    |  |
|----------------------------------------------------------------------------------------------------|--|
| Vous avez été authentifié avec succès par Microsoft.                                                                                             |  |
| <i>Veuillez saisir une adresse de courriel pour ce site et cliquer le bouton<br/>Enregistrer pour finaliser la procédure d'authentification.</i> |  |
| Adresse de courriel                                                                                                    |  |

Si une adresse électronique ne se trouve pas déjà dans votre dossier de l'employé, vous serez redirigé à la page des données personnelles et devrez compléter les données.

| ompi             | étez les informations suivantes afin que le service des re                                                           | essources humaines puisse vous joindre au beso              |
|------------------|----------------------------------------------------------------------------------------------------|-------------------------------------------------------------|
| adres/<br>ecevo  | se courriel est requise et vous pouvez sélectionner à laq<br>ir les communications de votre service des ressources h | uelle des deux adresses courriel vous souhaitez<br>umaines. |
| /ous p<br>Mozail | ouvez utiliser votre « Adresse courriel » ou votre « Adres<br>c.                                                     | sse courriel du portail » pour vous connecter ave           |
|                  | Téléphone (domicile) :                                                                                               |                                                             |
|                  | Téléphone (travail) :                                                                                                |                                                             |
|                  | Poste (travail) :                                                                                                    |                                                             |
|                  | Téléphone (cellulaire) :                                                                                             |                                                             |
|                  | Téléavertisseur :                                                                                                    |                                                             |
|                  | Adresse courriel :                                                                                                   |                                                             |
|                  | Adresse courriel du portail :                                                                                        |                                                             |
|                  | Adresse courriel pour les communications :                                                                           | Courriel 👻                                                  |
|                  |                                                                                                    |                                                             |